# - 抄録アプリのご案内-

# 1. 対応 OS

iOS (iPhone, iPad, iPod touch) / Android

# 2. 抄録アプリのダウンロード

iOS 版, Android 版ともにアプリマーケットにて, 「jsicm41」で検索し、インストールしてください。 OS の言語環境を日本語以外に設定している場合は、英語 モードで起動します。

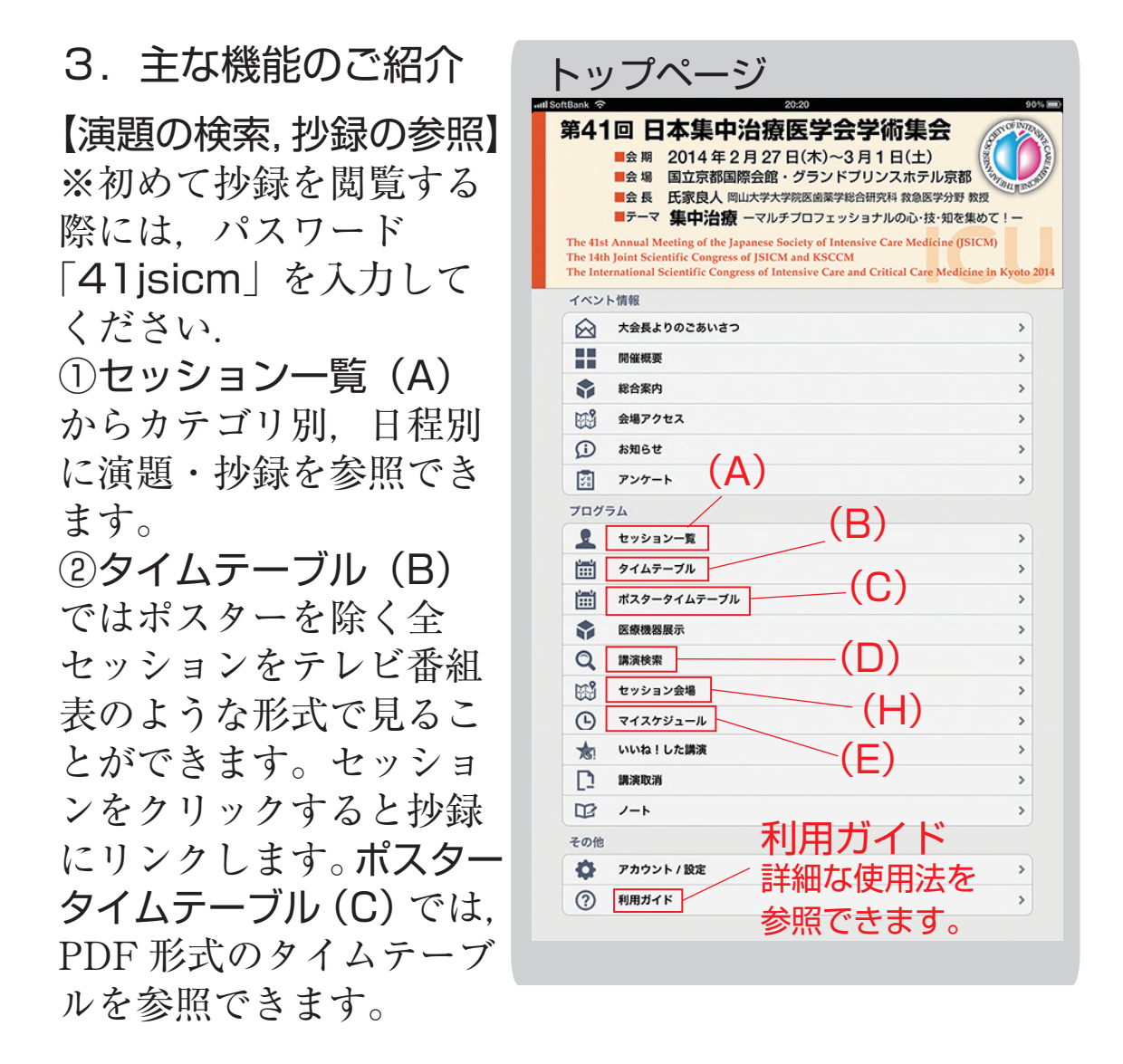

③**講演検索(D)**では、タイトルや、氏名、所属、抄録 中の単語で検索が可能です。

#### 【スケジュールを登録する】

気になった演題・講演をマイスケジュール(E)に登録で きます。スケジュール,一括スケジュール登録ボタン (F)をクリックします。開始5分前,10分前,30分前, 1時間前にアラーム通知も可能です。登録したセッショ ンだけをタイムテーブルで表示することも可能です。

# 【抄録から会場を表示する】

演題表示画面にて,右上の Navi マーク(G)をクリック するとセッション会場(H)地図に画面が切り替わり, 会場が表示されます。

#### 【いいね!やコメント機能】

アカウントを登録すると, 演題に対して「いいね!」ボ タンを押したり, コメントを残したりすることができま す。

(コメントは匿名で記入することはできません)

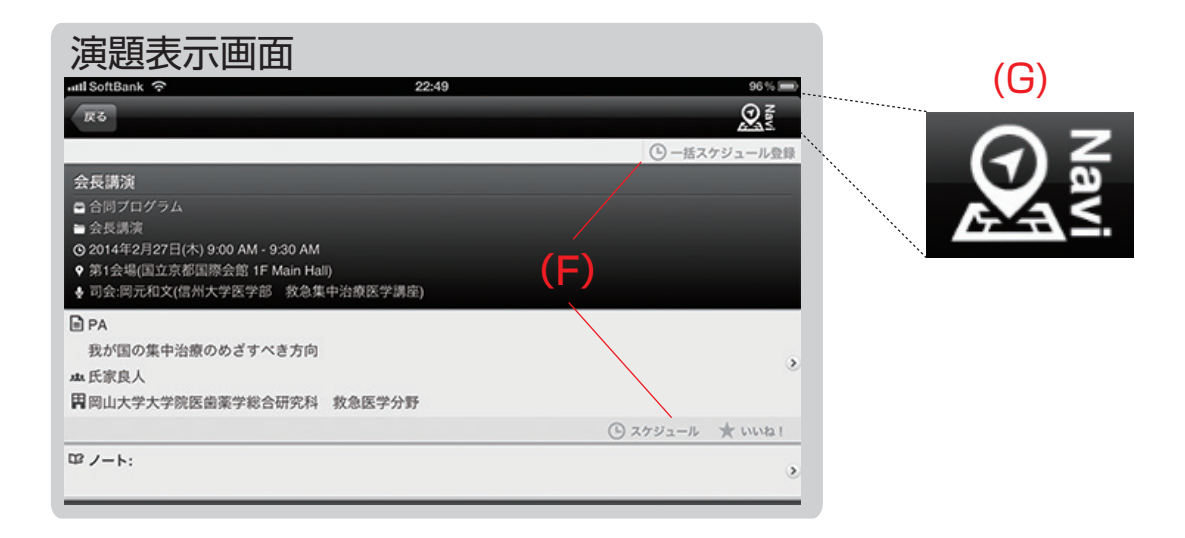